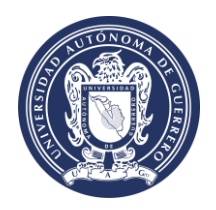

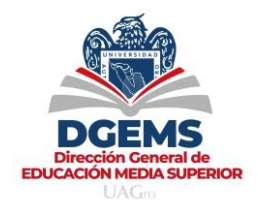

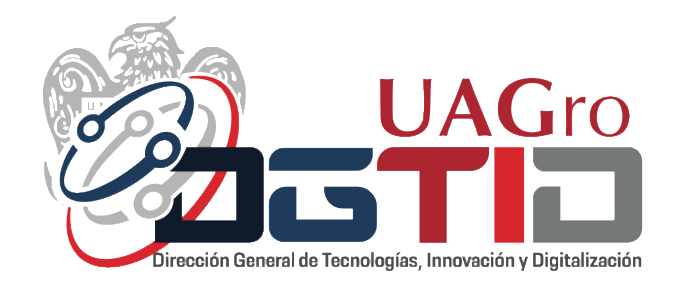

# **MANUAL DE USUARIO** SISTEMA INTEGRAL DE SEGUIMIENTO ACADÉMICO DEL NIVEL MEDIO SUPERIOR (PRIMERA ETAPA)

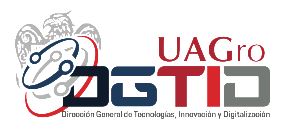

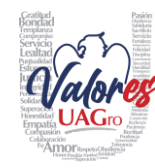

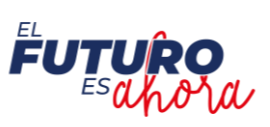

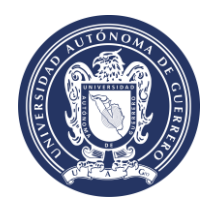

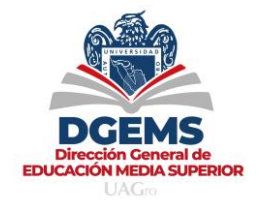

#### RECOMENDACIONES

Para ingresar al Sistema Integral de Seguimiento Académico del Nivel Medio Superior, el docente debe contar con su **correo electrónico institucional** (<u>empleado@uagro.mx</u>), ya que este será el usuario con el cual va a acceder.

En caso de no contar son su correo electrónico activo, ponemos a tu disposición la siguiente ayuda en línea:

- Videotutorial de activación: <u>https://www.youtube.com/watch?v=Oa\_zTFbbliY</u>
- Mesa de Ayuda para recuperar contraseña de correo: https://www.trabajadoresmail.uagro.mx/

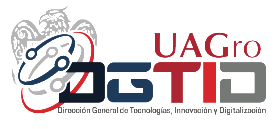

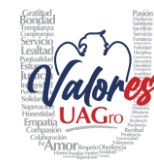

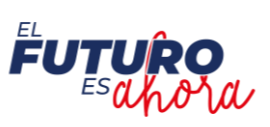

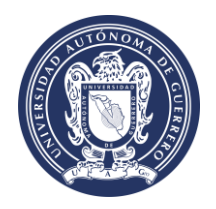

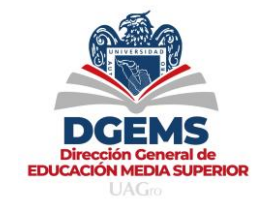

1. Desde tu navegador de internet, en la barra de navegación escribe la siguiente dirección <u>https://sisa.uagro.mx/</u> y da clic en el botón Acceder.

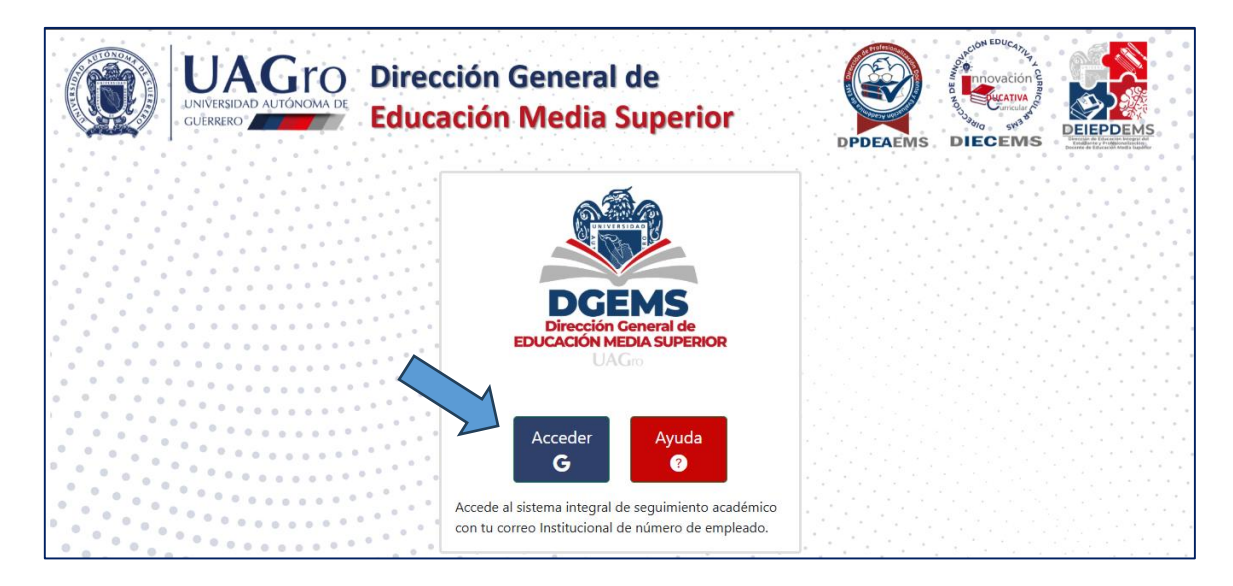

2. Da clic en el botón iniciar sesión para accesar.

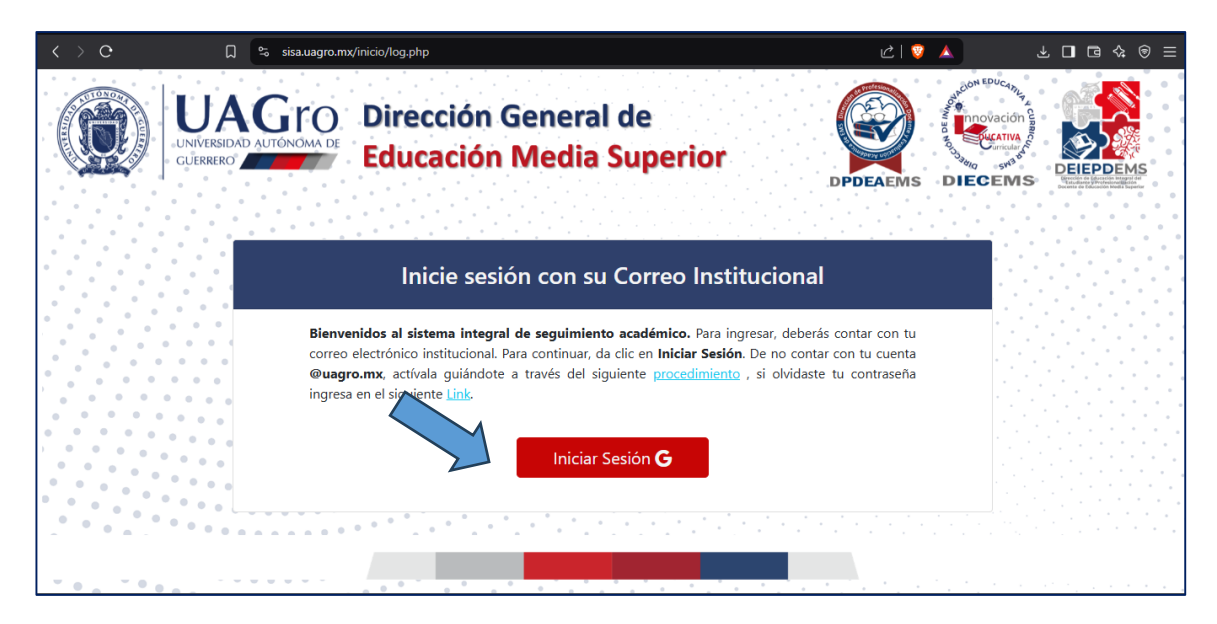

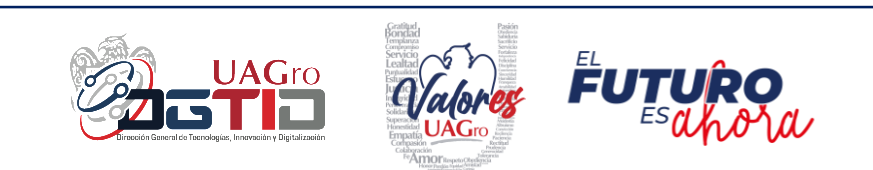

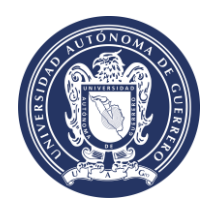

Sistema Integral de Seguimiento Académico del Nivel Medio Superior

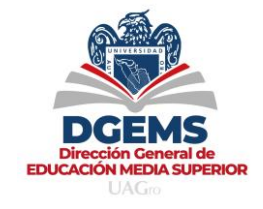

**3.** Captura los datos de tu correo electrónico institucional y coloca tu contraseña, da clic en el botón **Siguiente.** 

4. Al ingresar al Sistema, en la parte izquierda de la ventana, podrás observar los Módulos de Unidades de Aprendizaje y Secuencias Didácticas.

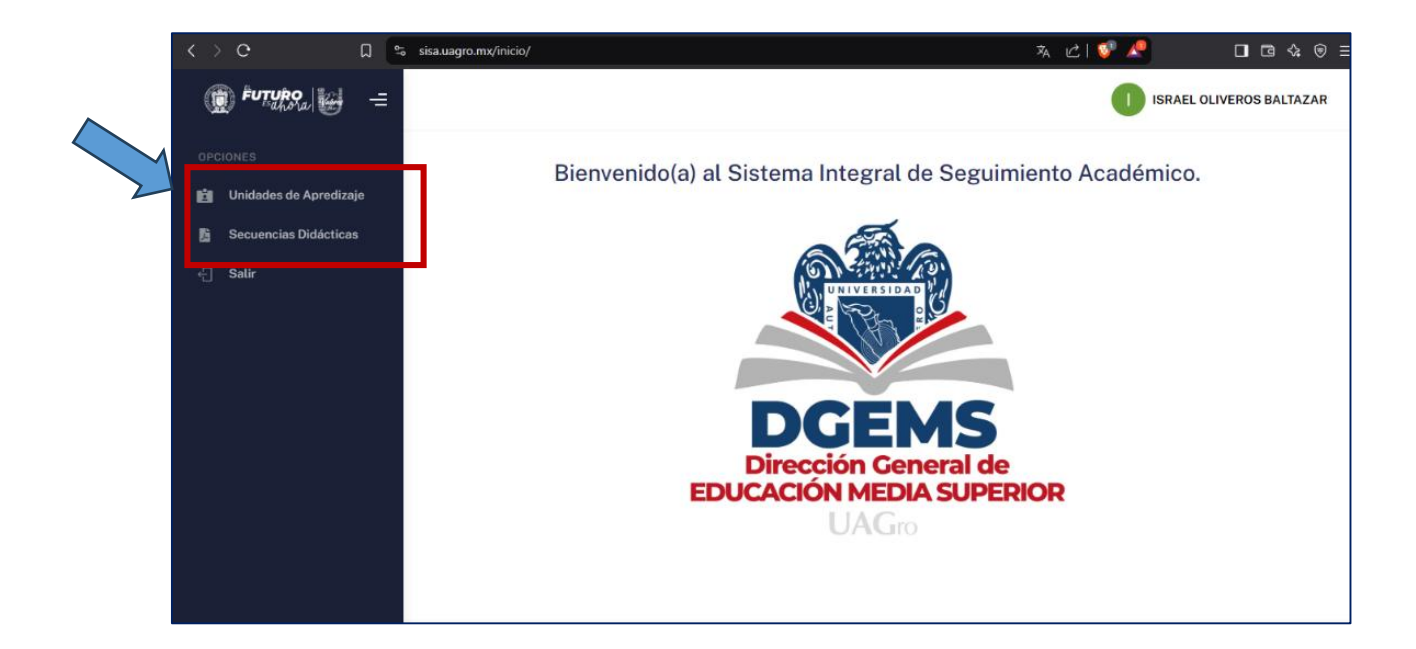

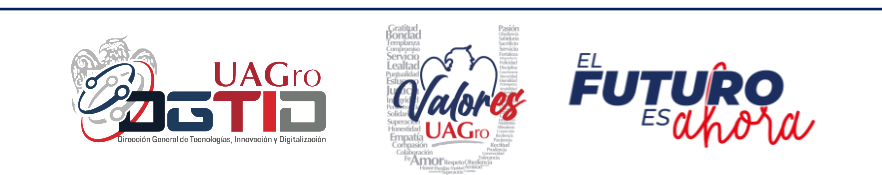

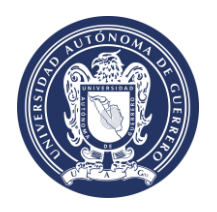

Sistema Integral de Seguimiento Académico del Nivel Medio Superior

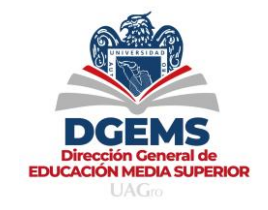

5. Antes de cargar tus secuencias didácticas es necesario registrar las Unidades de Aprendizaje que impartes, para ello selecciona el menú Unidad de Aprendizaje, al dar clic en el módulo observamos la siguiente ventana.

|            | Euturo 🕁 =            |                                                                         | ISRAEL OLIVEROS BALTAZAR |
|------------|-----------------------|-------------------------------------------------------------------------|--------------------------|
| $\searrow$ | OPCIONES              | Unidades de Apredizaje                                                  |                          |
|            | Secuencias Didácticas | H Nueva Unidad de Apredizaje                                            |                          |
|            | ←] Salir              | Mostrar 10 registros por pagina                                         | Buscar:                  |
|            |                       | TI CICLO TI ESCUELA TI UNIDAD DE APRENDIZAJE  No hay datos para mostrar | II GRUPOS II             |
|            |                       | No hay datos para mostrar                                               | Ant. Sig.                |
|            |                       |                                                                         |                          |
|            |                       |                                                                         |                          |
|            |                       | UAGro Ayuda Licencia 2024, Universidad Autónoma de Guerrero -           | versión 1.0 DGTID.       |

6. Da clic en el botón Nueva Unidad de Aprendizaje, para agregar una nueva unidad de prendizaje.

| Œ   |                        |                                                                     | ISRAEL OLIVEROS BALTAZAR                         |
|-----|------------------------|---------------------------------------------------------------------|--------------------------------------------------|
| OPC | CIONES                 | les de Apredizaje 🛛 😣 Buscar                                        |                                                  |
| Ľ.  | Unidades de Apredizaje |                                                                     |                                                  |
| 贴   | Secuencias Didácticas  | E Nueva Unidad de Apredizaje ✓ Buscar                               |                                                  |
| ÷   | Salir                  | Mostrar 10 registros por pagina                                     | Buscar:                                          |
|     |                        | ▼ 11 CICLO 11 ESCUELA 11 UNIDAD DE APRENDIZAJE                      | $\uparrow\downarrow$ grupos $\uparrow\downarrow$ |
|     |                        | No hay datos para mostrar                                           |                                                  |
|     |                        | No hay datos para mostrar                                           | Ant. Sig.                                        |
|     |                        |                                                                     |                                                  |
|     |                        |                                                                     |                                                  |
|     |                        |                                                                     |                                                  |
|     |                        | UAGro Ayuda Licencia 2024, Universidad Autónoma de Guerrero-versión | n 1.0 DGTID.                                     |

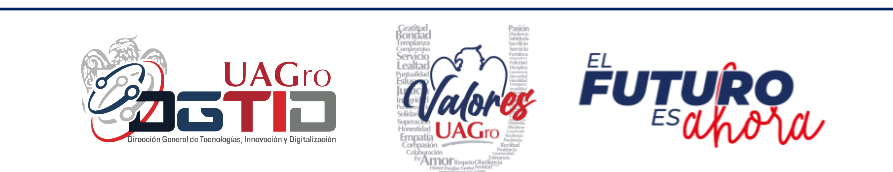

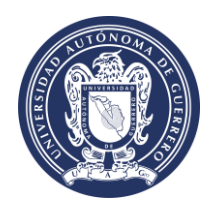

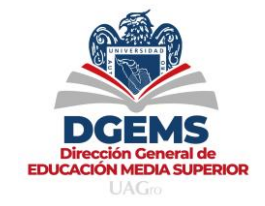

7. En esta ventana debes seleccionar el Ciclo, Escuela, Semestre y Unidad de Aprendizaje, como se muestra en la siguiente imagen.

| 🛞 <sup>futuro</sup> a 🕁 =                                                                  |                                                                          |                                                                            | I ISRAEL OLIVEROS BALTAZAR                                         |
|--------------------------------------------------------------------------------------------|--------------------------------------------------------------------------|----------------------------------------------------------------------------|--------------------------------------------------------------------|
| OPCIONES                                                                                   | 18920                                                                    | ISRAEL OLIVEROS BALTAZAR                                                   |                                                                    |
| <ul> <li>Inidades de Apredizaje</li> <li>Secuencias Didácticas</li> <li>√ Salir</li> </ul> | Ciclo Febrero-Julio 2024  Semestre 1 Grupos  Guardar  Cancelar  Cancelar | Escuela<br>ESCUELA PREPARATORIA NO. 1<br>Unidad de Aprendizaje<br>INGLES I | <ul> <li>✓</li> <li>Agregar Grupo</li> <li>Quitar Grupo</li> </ul> |
| u                                                                                          | JAGro Ayuda Licencia                                                     | 2024, Universidad Autónoma de Guer                                         | rero-versión 1.0 DGTID.                                            |

8. Una vez realizado el paso anterior, da clic en el botón Agregar Grupo, para registrar el o los grupos que se tienen asignados.

| FUTURO a                                                                                 |                                                                                                    | I ISRAEL OLIVEROS B                                                                          | ALTAZAR |
|------------------------------------------------------------------------------------------|----------------------------------------------------------------------------------------------------|----------------------------------------------------------------------------------------------|---------|
| OPCIONES                                                                                 | 18920                                                                                                    | ISRAEL OLIVEROS BALTAZAR                                                                     |         |
| <ul> <li>Unidades de Apredizaje</li> <li>Secuencias Didácticas</li> <li>Salir</li> </ul> | Ciclo Febrero-Julio 2024  Semestre 1  Grupos  Guardar  Cancelar  Cancelar  C | Escuela ESCUELA PREPARATORIA NO. 1 Unidad de Aprendizaje INGLES I Agregar Grupo Quitar Grupo | •       |
|                                                                                          | UAGro Ayuda Licencia                                                                                                    | 2024, Universidad Autónoma de Guerrero -versión 1.0                                          | DGTID.  |

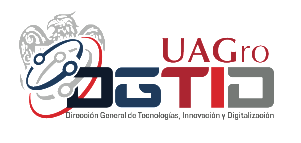

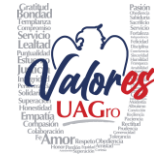

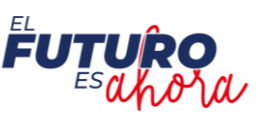

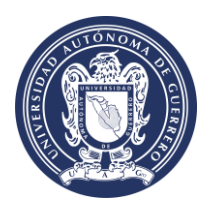

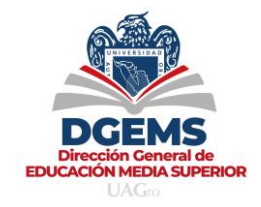

9. Como siguiente paso, deberas Capturar y Agregar el grupo.

| 🛞 FUTURO                 |                                                               | ISRAEL OLIVEROS BALTAZAR                                    |
|--------------------------|---------------------------------------------------------------|-------------------------------------------------------------|
| OPCIONES                 |                                                               |                                                             |
| 🗴 Unidades de Apredizaje |                                                               | Escuela                                                     |
| 🔓 Secuencias Didácticas  |                                                               | ESCUELA PREPARATORIA NO. 1                                  |
| -{⊟ Satir                | Semestro<br>1<br>Grupos<br>101<br>Guardar (2)<br>Cancelar (2) | Agregar Grupo<br>Quitar Grupo                               |
|                          | UAGro Ayuda Licencia                                          | 2024, Universidad Autónoma de Guerrero - versión 1.0 DGTID. |

**10.** Al concluir con la captura de grupos, podrás visualizar el listado de los grupos que has agregado.

| 🛞 FUTURO               |                                             |                                                         | BALTAZAR |
|------------------------|---------------------------------------------|---------------------------------------------------------|----------|
| OPCIONES               | 18920                                       | ISRAEL OLIVEROS BALTAZAR                                |          |
| Unidades de Apredizaje | Ciclo                                       | Escuela                                                 |          |
| Secuencias Didácticas  | Febrero -Julio 2024 🗸 🗸                     | ESCUELA PREPARATORIA NO. 1                              | ~        |
|                        | Semestre                                    | Unidad de Aprendizaje                                   |          |
| Sati                   | -1 v                                        | INGLES I                                                | ~        |
| 2                      | Grupos 101 102 103 104 Guardar 🕅 Cancelar 🛇 | <ul> <li>Agregar Grupo</li> <li>Quitar Grupo</li> </ul> |          |
| U                      | AGro Ayuda Licencia                         | 2024, Universidad Autónoma de Guerrero - versión 1.0    | DGTID.   |

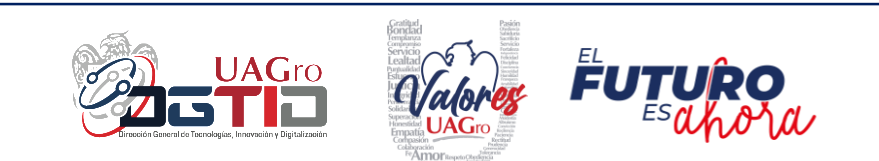

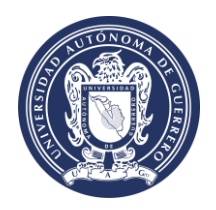

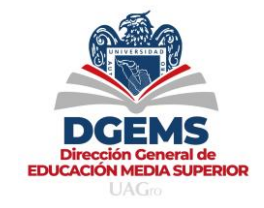

**11.** En el caso que necesite eliminar un grupo de los que has capturado, debes seleccionar el grupo a eliminar y dar clic en el botón **Quitar Grupo**.

| Detturo, 😸 =             |                                                            | ISRAEL OLIVEROS E                                    | ALTAZAR |
|--------------------------|------------------------------------------------------------|------------------------------------------------------|---------|
| OPCIONES                 | 18920                                                      | ISRAEL OLIVEROS BALTAZAR                             |         |
| 💼 Unidades de Apredizaje | Ciclo                                                      | Escuela                                              |         |
| B Secuencias Didácticas  | Febrero -Julio 2024 🗸 🗸                                    | ESCUELA PREPARATORIA NO. 1                           | ~       |
| ← Salir                  | Semestre                                                   | Unidad de Aprendizaje                                | _       |
|                          | 1 v                                                        | INGLES I                                             | ~       |
|                          | Grupos<br>101<br>102<br>103<br>104<br>Guardar 🕅 Cancelar 🛇 | Agregar Grupo<br>Quitar Grupo                        |         |
|                          | UAGro Ayuda Licencia                                       | 2024, Universidad Autónoma de Guerrero - versión 1.0 | DGTID.  |

**12.** Al concluir la captura de los grupos, da clic en el botón **Guardar** y visualizaras un cuadro con el mensaje **Registro Exitoso**.

| 🛞 futuro 🚛 =           |                                                     | I ISRAEL OLIVEROS BALT                               | AZAR   |
|------------------------|-----------------------------------------------------|------------------------------------------------------|--------|
| OPCIONES               | 18920                                               | ISRAEL OLIVEROS BALTAZAR                             |        |
| Unidades de Apredizaje | Ciclo                                               | Escuela                                              |        |
| Secuencias Didácticas  | Febrero -Julio 2024 V                               | ESCUELA PREPARATORIA NO. 1                           |        |
| ← Salir                | 1 v                                                 | INGLES1 V                                            |        |
|                        | Grupos<br>101<br>102<br>103<br>Guardar 🕅 Cancelar 🛇 | Agregar Grupo<br>Quitar Grupo                        |        |
|                        | UAGro Ayuda Licencia                                | 2024, Universidad Autónoma de Guerrero - versión 1.0 | DGTID. |

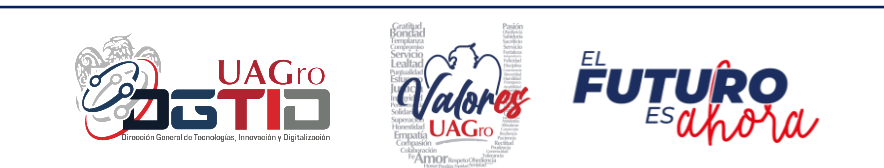

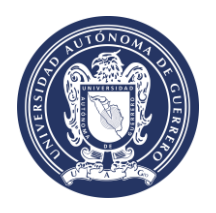

#### Sistema Integral de Seguimiento Académico del Nivel Medio Superior

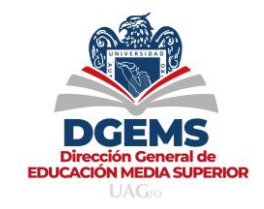

13. Como segundo paso, debes dar clic en el Módulo de Secuencias Didácticas. Hecho esto, podrás observar los registros de las unidades de aprendizaje que diste de alta previamente, con el fin de cargar en formato PDF las secuencias didácticas correspondientes.

| 🗊 Futuro 🖉 = |                                                                    | ISRAEL OLIVEROS BALTAZAR                  |
|--------------|--------------------------------------------------------------------|-------------------------------------------|
| OPCIONES     | Carga Secuencias Didácticas Suscar                                 | Buscar:                                   |
|              |                                                                    | ↑↓ SECUENCIA ↑↓<br>Pendiente por<br>subir |
|              | Mostrando pagina 1 de 1                                            | Ant. 1 Sig.                               |
|              | UAGro Ayuda Licencia 2024, Universidad Autónoma de Guerrero-versia | ón 1.0 DGTID.                             |

14. Da clic en opciones y visualizaras dos: Subir la Secuencia Didáctica y Ver documentos. Antes de elaborar tu secuencia didáctica, te recomendamos descargar los documentos de apoyo para la creación de la misma, dando clic en la opción ver documentos.

| 🗊 FUTURO                                                       |                                                                | I ISRAEL OLIVEROS BALTAZAR                                           |
|----------------------------------------------------------------|----------------------------------------------------------------|----------------------------------------------------------------------|
| OPCIONES  Unidades de Apredizaje  Secuencias Didácticas  Satir | Carga Secuencias Didácticas                                    | Buscar:<br>1 SECUENCIA<br>1<br>Pendiente por<br>subir<br>Ant. 1 Sig. |
|                                                                | UAGro Ayuda Licencia 2024, Universidad Autónoma de Guerrero-ve | arsión 1.0 DGTID.                                                    |

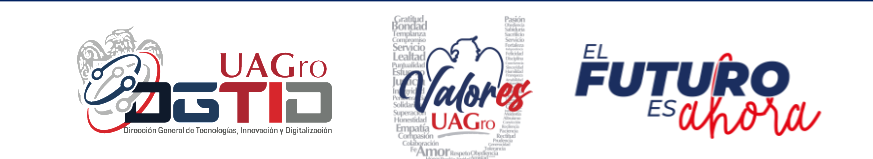

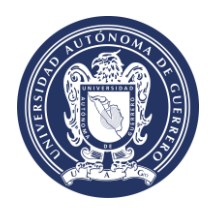

Sistema Integral de Seguimiento Académico del Nivel Medio Superior

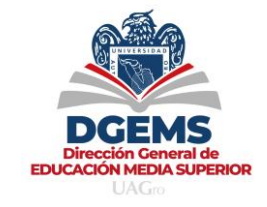

**15.** Al dar clic en ver documentos, podrás descargar **el programa y el formato de la secuencia didáctica** de la unidad de aprendizaje seleccionada.

| FUTURO                 |                                                      | ISRAEL OLIVEROS BALTAZAR   |
|------------------------|------------------------------------------------------|----------------------------|
| OPCIONES               | Mostrar 10 registros por pagina                      | Buscar:                    |
| Unidades de Apredizaje | UNIDAD DE                                            |                            |
| Secuencias Didácticas  | Programas y Sequencias ×                             | ↑↓ SECUENCIA ↑↓            |
| ←] Salir               | INGLÉS I ESI                                         | Ver secuencia<br>didáctica |
|                        | Opciones Programa<br>Descargar Descargar ÉS II       | Pendiente por<br>subir     |
|                        | Opciones ÉS II                                       | Pendiente por<br>subir     |
|                        | Mostrando pagina 1 de 1                              | Ant. 1 Sig.                |
|                        | 2025, Universidad Autónoma de Guerrero - versión 1.0 | DGTID.                     |

#### 16. A continuación, da clic en la opción Subir la Secuencia Didáctica.

| 🔘 Futuro                                                       |                                                                     | I ISRAEL OLIVEROS BALTAZAR                                           |
|----------------------------------------------------------------|---------------------------------------------------------------------|----------------------------------------------------------------------|
| OPCIONES  Unidades de Apredizaje  Secuencias Didácticas  Satir | Carga Secuencias Didácticas                                         | Buscar:<br>1 SECUENCIA<br>1<br>Pendiente por<br>subir<br>Ant. 1 Sig. |
| U                                                              | AGro Ayuda Licencia 2024, Universidad Autónoma de Guerrero - versió | in 1.0 DGTID,                                                        |

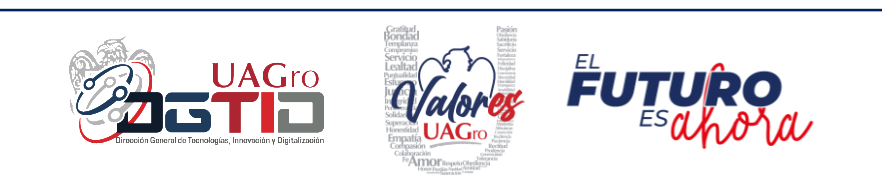

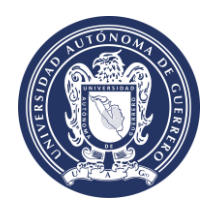

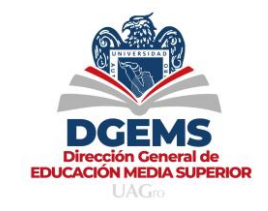

17. Al dar clic en la opción subir secuencia didáctica, podrás validar los datos de la Escuela y la Materia. Hecho esto, deberas dar clic en el botón de Seleccionar archivo, para buscar en tu PC el archivo en PDF de la secuencia didactica que vas a subir y dar clic en Guardar.

| FUTURO                                                | Adjunta archivo de la s               | secuencia didáctica X                                                                    | ISRAEL OLIVEROS BALTAZAR                                              |
|-------------------------------------------------------|---------------------------------------|------------------------------------------------------------------------------------------|-----------------------------------------------------------------------|
| OPCIONES Unidades de Apredizaje Secuencias Didácticas | Adjunta archivo de la s<br>Carga Sect | Recuencia didáctica X<br>NO. 1<br>AD DE<br>AD DE<br>NDIZAJE<br>SI<br>Cancelar<br>Guardar | Buscar:<br>1 SECUENCIA<br>11<br>Pendiente por<br>subir<br>Ant. 1 Sig. |
|                                                       | UAGro Ayuda Licencia                  | 2024, Universidad Autónoma de Guerrero-ve                                                | rsión 1.0 DGTID.                                                      |

**18.** Una vez guardado el documento, en el lado derecho podrás observar que la secuencia didáctica ya ha sido dada de alta y puedes verificarlo dando clic en **Ver Secuencia Didáctica.** 

| 🛞 FUTURO                                              |                                               |                       |                               |                               | ISRAEL OLIVEROS BALTAZAR   |
|-------------------------------------------------------|-----------------------------------------------|-----------------------|-------------------------------|-------------------------------|----------------------------|
| OPCIONES Unidades de Apredizaje Secuencias Didácticas | Carga Secuencia<br>Versar<br>Mostrar 10 regis | as Didácticas         | S > Buscar                    |                               | SECUENCIA                  |
|                                                       | Cpciones ▼                                    | Febrero-Julio<br>2024 | ESCUELA PREPARATORIA<br>NO. 1 |                               | Ver secuencia<br>didáctica |
|                                                       | Mostrando pagina 1 de 1                       |                       |                               |                               | Ant. 1 Sig.                |
|                                                       | UAGro Ayuda Licenci                           | а                     | 2024, Universidad Autón       | oma de Guerrero - versión 1.0 | DGTID.                     |

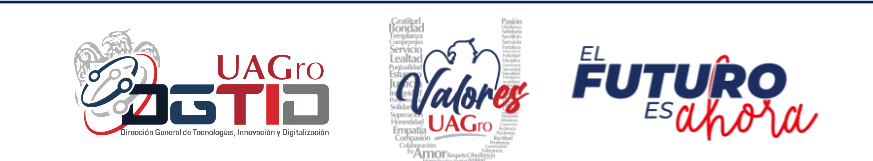

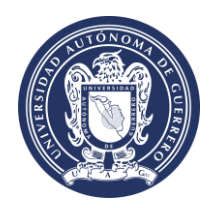

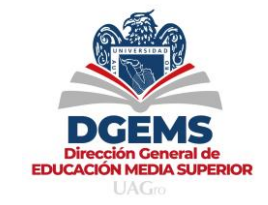

**19.** Al dar clic en ver secuencia didáctica, visualizaras el **archivo en PDF** que subiste, como se observa en la imagen siguiente.

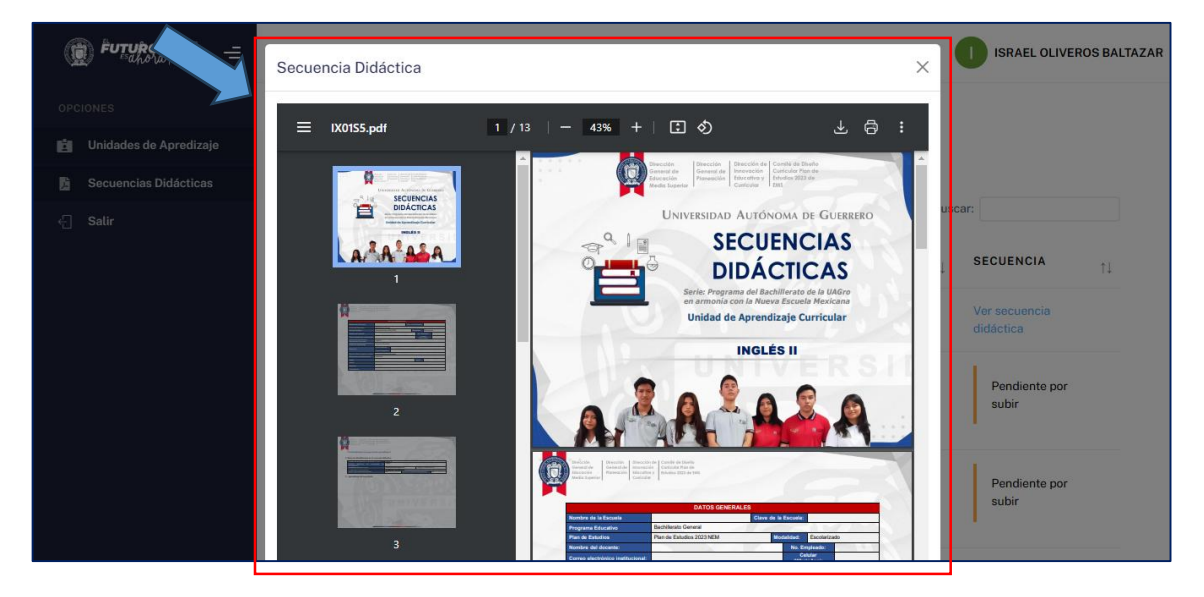

20. En caso de haberte equivocado, puedes modificar el archivo que subiste, y puedes sustituirlo en la opción de Editar Secuencia Didáctica, como se observa en la imagen siguiente.

| Œ          | Futuro                          |       |                       |            |                       |    |                               |         |                          |         | ISRAEL OLIVERC             | OS BALTAZAR |  |
|------------|---------------------------------|-------|-----------------------|------------|-----------------------|----|-------------------------------|---------|--------------------------|---------|----------------------------|-------------|--|
| OPC        | IONES<br>Unidades de Apredizaje | Са    | rga Sec               | uencia     | s Didáctica           | as | 😂 > Buscar                    |         |                          |         |                            |             |  |
| -<br>5     | Secuencias Didáctic.            |       | 7 Buscar<br>estrar 10 | registr    | os por pagina         |    |                               |         |                          | Buscar: |                            |             |  |
|            | -                               |       | ⊕ Edita<br>⊇ Ver d    | r secuenc  | cia didáctica         | ţ  | ESCUELA                       | ţ↓      | UNIDAD DE<br>APRENDIZAJE | ¢↓      | SECUENCIA                  | ↑↓          |  |
|            |                                 |       | Opciones              | s <b>*</b> | Febrero-Julio<br>2024 |    | ESCUELA PREPARATORIA<br>NO. 1 | 4       | INGLES I                 |         | Ver secuencia<br>didáctica |             |  |
|            |                                 | Mo    | ostrando pagi         | na 1 de 1  |                       |    |                               |         |                          |         | Ant. 1                     | Sig.        |  |
| https://si | sa.uagro.mx/inicio/#            | UAGro | ) Ayuda               | Licencia   |                       |    | 2024, Universidad             | Autónoi | na de Guerrero - versión | 1.0     |                            | DGTID.      |  |

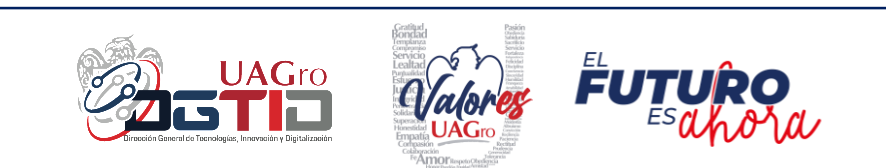

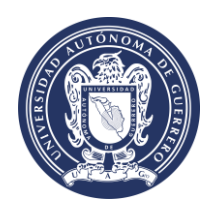

Sistema Integral de Seguimiento Académico del Nivel Medio Superior

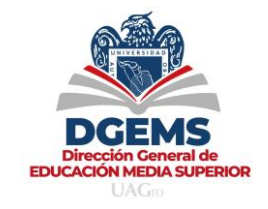

21. Al dar clic en editar secuencia didáctica, se nos muestra la ventana para elegir un nuevo archivo, el cual debes seleccionar para subirlo y dar clic en Abrir.

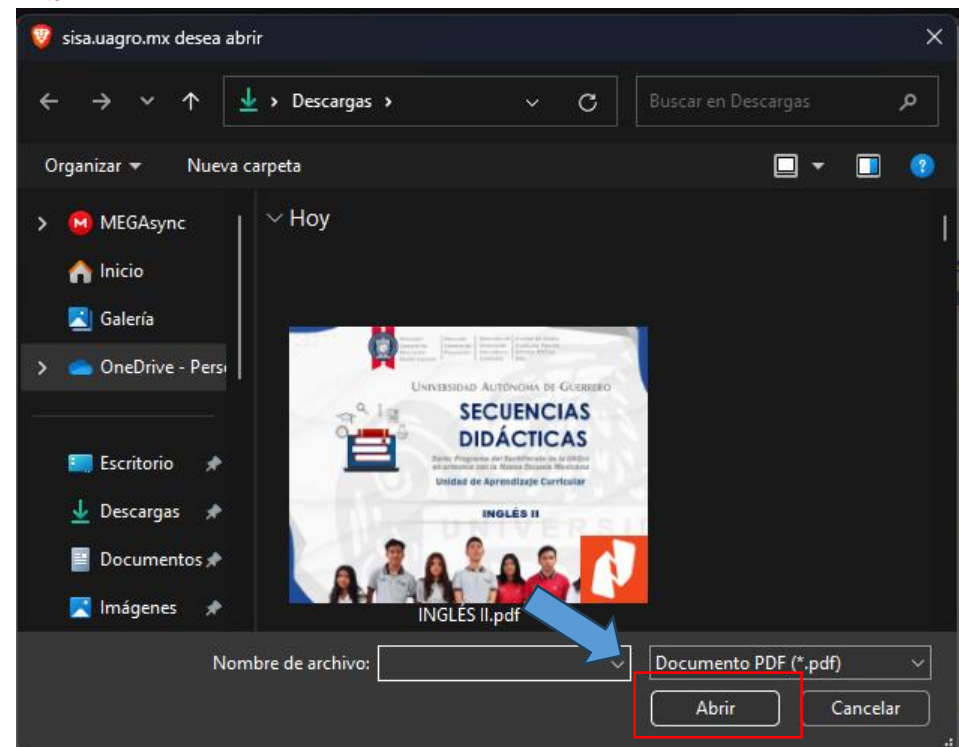

22. Después de dar clic en abrir archivo, en el lado derecho podrás observar que la secuencia didáctica se subió y ha sido dada de alta. Podrás verificarlo con la opción Ver Secuencia Didáctica.

| 🗊 Futuro                                                         |                                                                                                    | ISRAEL OLIVEROS BALTAZAR |
|------------------------------------------------------------------|----------------------------------------------------------------------------------------------------|--------------------------|
| OPCIONES  Unidades de Apredizaje  Secuencias Didácticas  C Satir | Carga Secuencias Didácticas<br>Securitaria Secuencia didáctica<br>Ce Editar secuencia didáctica<br>Ce Ver documentos<br>Opciones * Febroro-Julio<br>Decimes * Febroro-Julio<br>NO.1 INGLES I | Buscar:                  |
|                                                                  | Mostrando pagina 1 de 1<br>UAGro Ayuda Licencia 2024, Universidad Autónoma de Guerrero-ver                                                                                                   | Ant. 1 Sig.              |

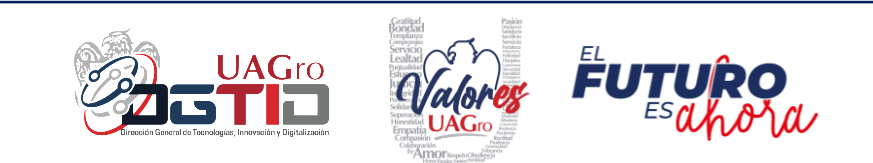

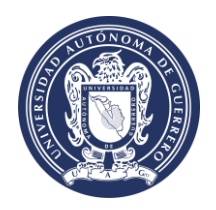

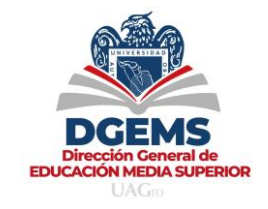

23. Al dar clic en Ver Secuencia Didáctica, podemos visualizar el archivo que elegimos y subimos al editar la secuencia didáctica, como se observa en la imagen siguiente.

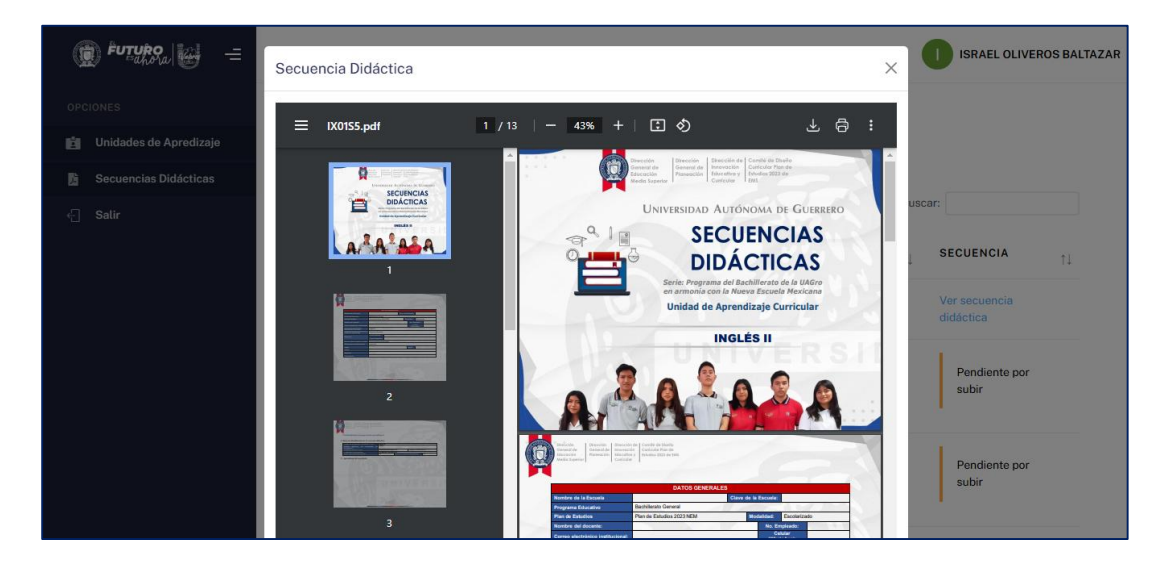

Con el paso anterior, **se concluye el proceso** de Alta de Unidades de Aprendizaje y Secuencias Didacticas.

#### 24. Para salir del sistema da clic en Salir.

| (C       | FUTURO                                                            |   |                                                     |                       |         |                                                                                                    |           |             |        | ISRAEL OLIVEROS            | BALTAZAR |
|----------|-------------------------------------------------------------------|---|-----------------------------------------------------|-----------------------|---------|----------------------------------------------------------------------------------------------------|-----------|-------------|--------|----------------------------|----------|
| opc<br>E | IONES<br>Unidades de Apredizaje<br>Secuencias Didácticas<br>Salir | C | Carga Secuencias<br>V Buscar<br>Mostrar 10 registra | s Didáctica           | S       | Second a second a second a |           | UNIDAD DE   | Buscar |                            |          |
|          |                                                                   |   | 1↓<br>Opciones ▼                                    | Febrero-Julio<br>2025 | ţ       | ESCUELA PREPARATORIA<br>NO. 1                                                                                                    | ţ         | APRENDIZAJE | î↓     | Ver secuencia<br>didáctica | ↑↓       |
|          |                                                                   |   | Mostrando pagina 1 de 1                             |                       |         |                                                                                                    |           |             |        | Ant. 1                     | Sig.     |
|          |                                                                   |   |                                                     |                       | 2025, ( | Iniversidad Autónoma de Gue                                                                                                    | rrero - v | ersión 1.0  |        |                            | DGTID.   |

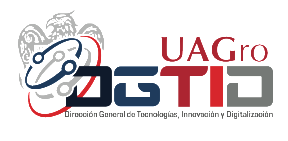

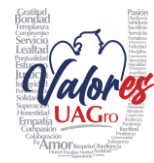

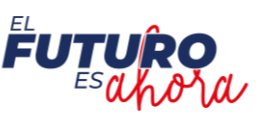